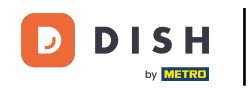

i

Welcome to the dashboard of DISH Reservation. In this tutorial, we show you how to search for guests e view reservations associated with a guest.

| DISH RESERVATION          |                                                                                                    | 🌲 Test Restaurant - Test 🕤 🛛 🎽 🗸 🕞                             |
|---------------------------|----------------------------------------------------------------------------------------------------|----------------------------------------------------------------|
| Reservations              | Have a walk-in customer? Received a reservation request over phone / email? Don't forget to add it to yo reservation book! | WALK-IN ADD RESERVATION                                        |
| 🎮 Table plan              |                                                                                                    |                                                                |
| 🍴 Menu                    | Fri, 13 Oct - Fri, 15 Oct                                                                                                  |                                                                |
| 🛎 Guests                  | You have no limits configured for the selected date.                                                                       | Add a new limit                                                |
| Feedback                  |                                                                                                    |                                                                |
| 🗠 Reports                 | ○ All ○ Completed                                                                                                    | 0 🙁 0 🥅 0/5                                                    |
| 🌣 Settings 👻              |                                                                                                    |                                                                |
| 𝔗 Integrations            | No reservations available                                                                                                  |                                                                |
|                           |                                                                                                    |                                                                |
|                           | Print                                                                                                    | ?                                                              |
| Pause online reservations | Designed by DISH Digital Solutions GmbH. All rights reserved.                                                              | FAQ   Terms of use   Imprint   Data privacy   Privacy Settings |

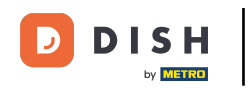

#### • First, go to Guests on the menu to your left.

| DISH RESERVATION                                       |                                                                                                    | 🍂 Test Restaurant - Test 🕤 🛛 🏄 🗸 🕞                             |
|--------------------------------------------------------|----------------------------------------------------------------------------------------------------|----------------------------------------------------------------|
| Reservations                                           | Have a walk-in customer? Received a reservation request over phone / email? Don't forget to add it to yo reservation book! | WALK-IN ADD RESERVATION                                        |
| 🛏 Table plan                                           | Fri. 13 Oct - Fri. 13 Oct                                                                                                  |                                                                |
| 🆞 Menu                                                 |                                                                                                    |                                                                |
| 🐣 Guests                                               | You have no limits configured for the selected date.                                                                       | Add a new limit                                                |
| 🕲 Feedback                                             |                                                                                                    |                                                                |
| 🗠 Reports                                              | ○ All ○ Completed                                                                                                    | 0 🙁 0 🥅 0/5                                                    |
| 🏟 Settings 👻                                           |                                                                                                    |                                                                |
|                                                        | No reservations available                                                                                                  |                                                                |
|                                                        | Print                                                                                                    | <b>?</b>                                                       |
| Too many guests in house?<br>Pause online reservations | Designed by DISH Digital Solutions GmbH. All rights reserved.                                                              | FAQ   Terms of use   Imprint   Data privacy   Privacy Settings |

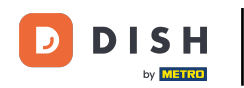

# 1 You are now in the overview of your guest database.

| <b>DISH</b> RESERVATION                                |                                         |                                                 |                                       |                                                   |                                                                |                               | est Restaurant - Te                               | est 🕤                          | * *                    |      |
|--------------------------------------------------------|-----------------------------------------|-------------------------------------------------|---------------------------------------|---------------------------------------------------|----------------------------------------------------------------|-------------------------------|---------------------------------------------------|--------------------------------|------------------------|------|
| Reservations                                           | In accordance with note that as per dat | legal regulations, we<br>a privacy laws, it may | store your guest<br>not be legal to u | : data for one year fro<br>use their contact info | m the last reservation. You h<br>rmation for offers & promotio | ave the poss<br>ons. Please c | sibility to download yo<br>heck with the local la | our guest dat<br>ws before pro | a. Please<br>oceeding. |      |
| 🛏 Table plan                                           | <b>Q</b> Search Guest                   | name or Email                                   |                                       |                                                   |                                                                |                               |                                                   | SEA                            | RCH                    |      |
| 🍴 Menu                                                 |                                         |                                                 |                                       |                                                   |                                                                |                               |                                                   |                                | _                      |      |
| 🛎 Guests                                               | First name                              | Last name 💱                                     | Visits                                | Email                                             | Phone number                                                   | Custome                       | r since                                           |                                |                        |      |
| Seedback                                               | Jane                                    | Doe                                             | -                                     |                                                   |                                                                | 15/10/202                     | -                                                 | View                           |                        |      |
| 🗠 Reports                                              | John                                    | Doe                                             | -                                     |                                                   |                                                                | 13/10/202                     | 3                                                 | View                           |                        |      |
| 🗢 Settings 🗸                                           |                                         |                                                 |                                       |                                                   |                                                                |                               |                                                   |                                |                        |      |
| ${ {                                  $                | Download all o                          | customers                                       | ownload last 4 w                      | veek guest data                                   | Download newsletter cust                                       | tomers                        |                                                   | <                              |                        |      |
|                                                        |                                         |                                                 |                                       |                                                   |                                                                |                               |                                                   |                                |                        |      |
|                                                        |                                         |                                                 |                                       |                                                   |                                                                |                               |                                                   |                                |                        |      |
| Too many guests in house?<br>Pause online reservations | Designed by DISH Digital                | l Solutions GmbH. All right                     | s reserved.                           |                                                   |                                                                | FAQ   Terr                    | ms of use   Imprint                               | Data privacy                   | Privacy Setti          | ings |

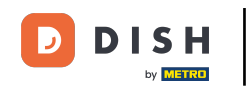

#### • To find a specific guest, use the search bar e enter their name or e-mail-address.

| <b>DISH</b> RESERVATION                                |                                         |                                                 |                                       |                                                |                                                                | 🌲 🖲 Test F         | Restaurant - Test 🧲                                | )   排 ~                           |          |
|--------------------------------------------------------|-----------------------------------------|-------------------------------------------------|---------------------------------------|------------------------------------------------|----------------------------------------------------------------|--------------------|----------------------------------------------------|-----------------------------------|----------|
| Reservations                                           | In accordance with note that as per dat | legal regulations, we<br>a privacy laws, it may | store your guest<br>not be legal to u | data for one year fro<br>se their contact info | m the last reservation. You h<br>rmation for offers & promotic | ave the possibilit | y to download your gue<br>with the local laws befo | st data. Please<br>ore proceeding | )<br>].  |
| 🎮 Table plan                                           | <b>Q</b> Search Guest                   | name or Email                                   |                                       |                                                |                                                                |                    |                                                    | SEARCH                            |          |
| 🎢 Menu                                                 |                                         |                                                 |                                       |                                                |                                                                |                    |                                                    |                                   |          |
| 📇 Guests                                               | First name                              | Last name J2                                    | Visits                                | Email                                          | Phone number                                                   | Customer sine      | ce                                                 | four                              |          |
| Seedback                                               | John                                    | Dee                                             | -                                     |                                                |                                                                | 13/10/2023         |                                                    | /iew                              |          |
| 🗠 Reports                                              | John                                    | Doe                                             | -                                     |                                                |                                                                | 13/10/2023         |                                                    | New                               |          |
| 🌣 Settings 👻                                           |                                         |                                                 |                                       |                                                |                                                                |                    |                                                    |                                   |          |
|                                                        | Download all                            | customers D                                     | ownload last 4 we                     | eek guest data                                 | Download newsletter cust                                       | tomers             |                                                    | < 1 >                             |          |
| Too many guests in house?<br>Pause online reservations | Designed by DISH Digita                 | l Solutions GmbH. All right                     | s reserved.                           |                                                |                                                                | FAQ   Terms of     | use   Imprint   Data pi                            | ivacy   Privacy                   | Settings |

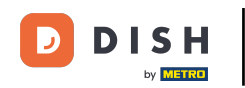

#### • Then click on SEARCH to start to show the results for your entry.

| <b>DISH</b> RESERVATION                                |                                         |                                                  |                                       |                                                   |                                                                | 🔎 🛛 Test Re                                  | staurant - Test 🧲                             | )   ᆥ ~                            |          |
|--------------------------------------------------------|-----------------------------------------|--------------------------------------------------|---------------------------------------|---------------------------------------------------|----------------------------------------------------------------|----------------------------------------------|-----------------------------------------------|------------------------------------|----------|
| Reservations                                           | In accordance with note that as per dat | legal regulations, we<br>ta privacy laws, it may | store your guest<br>not be legal to t | t data for one year fro<br>use their contact info | m the last reservation. You h<br>rmation for offers & promotic | ave the possibility t<br>ons. Please check w | o download your gue<br>ith the local laws bef | est data. Please<br>ore proceeding | 9<br>J.  |
| 🛏 Table plan                                           | <b>Q</b> Search Gues                    | t name or Email                                  |                                       |                                                   |                                                                |                                              | (                                             | SEARCH                             | )        |
| 🎢 Menu                                                 |                                         |                                                  |                                       |                                                   |                                                                |                                              |                                               |                                    |          |
| 🛎 Guests                                               | First name                              | Last name <b>↓</b> ₂                             | Visits                                | Email                                             | Phone number                                                   | Customer since                               |                                               |                                    |          |
| Feedback                                               | Jane                                    | Doe                                              | -                                     |                                                   |                                                                | 13/10/2023                                   |                                               | View                               |          |
| 🗠 Reports                                              | John                                    | Doe                                              | -                                     |                                                   |                                                                | 13/10/2023                                   |                                               | View                               |          |
| 🏟 Settings 👻                                           |                                         |                                                  |                                       |                                                   |                                                                |                                              |                                               |                                    |          |
|                                                        | Download all                            | customers D                                      | ownload last 4 v                      | veek guest data                                   | Download newsletter cust                                       | iomers                                       |                                               | < 1 >                              |          |
| Too many guests in house?<br>Pause online reservations | Designed by DISH Digita                 | al Solutions GmbH. All right                     | s reserved.                           |                                                   |                                                                | FAQ   Terms of use                           | Imprint   Data p                              | ivacy   Privacy                    | Settings |

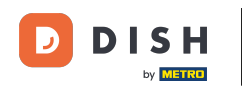

All guests will then be listed below with their information displayed.

| <b>DISH</b> RESERVATION                                |                                         |                                                 |                                       |                                                  |                                                               | 🌲 Tes                             | t Restaurant - Test                             |                                       | × (•)         |
|--------------------------------------------------------|-----------------------------------------|-------------------------------------------------|---------------------------------------|--------------------------------------------------|---------------------------------------------------------------|-----------------------------------|-------------------------------------------------|---------------------------------------|---------------|
| Reservations                                           | In accordance with note that as per dat | legal regulations, we<br>a privacy laws, it may | store your guest<br>not be legal to u | data for one year from<br>se their contact infor | n the last reservation. You h<br>mation for offers & promotio | ave the possib<br>ons. Please che | ility to download you<br>ck with the local laws | r guest data. Ple<br>s before proceed | ease<br>ding. |
| 🛏 Table plan                                           | <b>Q</b> Search Guest                   | name or Email                                   |                                       |                                                  |                                                               |                                   |                                                 | SEARCH                                |               |
| 🎢 Menu                                                 |                                         |                                                 |                                       |                                                  |                                                               |                                   |                                                 |                                       |               |
| 🛎 Guests                                               | First name                              | Last name <b>↓</b>                              | Visits                                | Email                                            | Phone number                                                  | Customer s                        | ince                                            |                                       | - 1           |
| Feedback                                               | Jane                                    | Doe                                             | -                                     |                                                  |                                                               | 13/10/2023                        |                                                 | View                                  |               |
| 🗠 Reports                                              | John                                    | Doe                                             | -                                     |                                                  |                                                               | 13/10/2023                        |                                                 | View                                  |               |
| 🌣 Settings 👻                                           |                                         |                                                 |                                       |                                                  |                                                               |                                   |                                                 |                                       |               |
| ${ {                                  $                | Download all                            | customers                                       | ownload last 4 we                     | eek guest data                                   | Download newsletter cust                                      | omers                             |                                                 | < 1                                   | >             |
| ·                                                      |                                         |                                                 |                                       |                                                  |                                                               |                                   |                                                 |                                       |               |
|                                                        |                                         |                                                 |                                       |                                                  |                                                               |                                   |                                                 |                                       |               |
|                                                        |                                         |                                                 |                                       |                                                  |                                                               |                                   |                                                 |                                       |               |
| Too many guests in house?<br>Pause online reservations | Designed by DISH Digita                 | l Solutions GmbH. All rights                    | reserved.                             |                                                  |                                                               | FAQ   Terms                       | of use   Imprint   E                            | Pata privacy   Priv                   | vacy Settings |

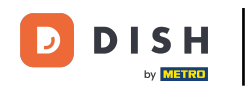

# • To see further information about the guest as well as the reservation history, click on View.

| <b>DISH</b> RESERVATION                                |                                        |                                                  |                                      |                                                    |                                                                 | <b>*</b> 0                 | Test Restaurant - T                               | est 🕤 🛛                            | <b>⊭</b>          |
|--------------------------------------------------------|----------------------------------------|--------------------------------------------------|--------------------------------------|----------------------------------------------------|-----------------------------------------------------------------|----------------------------|---------------------------------------------------|------------------------------------|-------------------|
| Reservations                                           | In accordance with note that as per da | legal regulations, we<br>ta privacy laws, it may | store your gues<br>/ not be legal to | st data for one year fro<br>use their contact info | om the last reservation. You h<br>prmation for offers & promoti | nave the po<br>ons. Please | ssibility to download y<br>check with the local l | our guest data.<br>aws before proc | Please<br>eeding. |
| 🎮 Table plan                                           | <b>Q</b> Search Gues                   | t name or Email                                  |                                      |                                                    |                                                                 |                            |                                                   | SEAR                               | СН                |
| <b>"1</b> Menu                                         |                                        |                                                  |                                      |                                                    |                                                                 |                            |                                                   |                                    |                   |
| 🐣 Guests                                               | First name                             | Last name                                        | Visits                               | Email                                              | Phone number                                                    | Custom                     | ner since                                         |                                    |                   |
| Feedback                                               | Jane                                   | Doe                                              |                                      |                                                    |                                                                 | 13/10/20                   |                                                   | View                               | 4                 |
| 🗠 Reports                                              | John                                   | Doe                                              | -                                    |                                                    |                                                                 | 13/10/20                   | 23                                                | View                               |                   |
| 💠 Settings 👻                                           |                                        |                                                  |                                      |                                                    |                                                                 |                            |                                                   |                                    |                   |
|                                                        | Download all                           | customers                                        | rownload last 4 v                    | week guest data                                    | Download newsletter cus                                         | tomers                     |                                                   | < 1                                | >                 |
| Too many guests in house?<br>Pause online reservations | Designed by DISH Digita                | al Solutions GmbH. All right                     | s reserved.                          |                                                    |                                                                 | FAQ   To                   | erms of use   Imprint                             | Data privacy                       | Privacy Settings  |

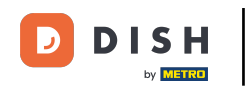

# • You then have the guest's information displayed e can add more too.

| <b>DISH</b> RESERVATION                              |                               |                                |                 |          | <b>*</b> * | Test Restaurant | - Test 🕤 🛛          | <b>₽</b> ~ (• |
|------------------------------------------------------|-------------------------------|--------------------------------|-----------------|----------|------------|-----------------|---------------------|---------------|
| Reservations                                         | Guest infor                   | mation                         |                 |          |            |                 | E                   | Back          |
|                                                      | Doe, Jane                     |                                |                 |          |            | (               | Customer since 13/1 | 10/2023       |
|                                                      | C                             |                                |                 |          |            |                 |                     |               |
| 🍴 Menu                                               | Internal guest not            | e                              |                 |          |            |                 |                     |               |
| 🛎 Guests                                             | Note will be shown            | on all reservations made       | by this guest.  |          |            |                 |                     |               |
| edback                                               | e.g. 10% discount             | , VIP                          |                 |          |            |                 |                     |               |
| 🗠 Reports                                            |                               |                                |                 | 6        |            |                 |                     |               |
| 💠 Settings 👻                                         | Allergies                     | me 🗌 Nuts 🗌 Crustacea          | n 🗌 Eggs 🗌 Fisł | n        |            |                 |                     |               |
| ${ {oldsymbol{\mathscr{O}}}}$ Integrations           | Mustard Lac     Lupins Sulpt  | tose 🗌 Celery 🗌 Peanut<br>nite | s 🗌 Shellfish 🗌 | Soy      |            |                 |                     |               |
|                                                      | Diet  Gluten-free  Vegetarian | Halal 🗌 Kosher 🗌 Lacto:        | se-free 🗌 Vegan |          |            |                 |                     |               |
|                                                      |                               |                                |                 |          |            |                 | SAV                 | VE            |
|                                                      | Reservation                   | n history                      |                 |          |            |                 |                     |               |
|                                                      | Date                          | Time                           | Pax             | Occasion | Status     | Food            | Service             |               |
| bo many guests in house?<br>ause online reservations | 19/10/2023                    | 02:30 PM                       | 4               |          | Confirmed  |                 |                     |               |

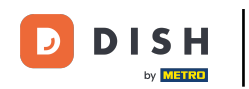

# If you have adjusted the information, click on SAVE to apply the changes.

| <b>DISH</b> RESERVATION                              |                                     |                         |                   |          | <b>*</b> • | Test Restaurant | Test 🕤        | <u> 취</u> 隆 ~ ( |
|------------------------------------------------------|-------------------------------------|-------------------------|-------------------|----------|------------|-----------------|---------------|-----------------|
| Reservations                                         | Guest informa                       | ation                   |                   |          |            |                 |               | Back            |
| 🛏 Table plan                                         | Doe, Jane                           |                         |                   |          |            | С               | ustomer since | e 13/10/2023    |
| <b>"1</b> Menu                                       | 📞<br>Internal guest note            |                         |                   |          |            |                 |               |                 |
| 🐣 Guests                                             | Note will be shown on a             | all reservations made b | y this guest.     |          |            |                 |               |                 |
| eedback                                              |                                     |                         |                   |          |            |                 |               |                 |
| 🗠 Reports                                            | Allergies                           |                         |                   | h        |            |                 |               |                 |
| 💠 Settings 👻                                         | Gluten Sesame                       | 🗌 Nuts 🔲 Crustacear     | n 🗌 Eggs 🗌 Fish   |          |            |                 |               |                 |
| ${oldsymbol {\mathscr O}}$ Integrations              | Mustard Lactose     Lupins Sulphite | Celery Peanuts          | 5 🗌 Shellfish 🗌 S | Soy      |            |                 |               |                 |
|                                                      | Diet                                |                         |                   |          |            |                 |               |                 |
|                                                      | ☐ Gluten-free ☐ Hala                | 🗌 Kosher 📋 Lactos       | e-free 📋 Vegan    |          |            |                 |               |                 |
|                                                      |                                     |                         |                   |          |            |                 |               | SAVE            |
|                                                      | Reservation h                       | istory                  |                   |          |            |                 |               |                 |
|                                                      | Date                                | Time                    | Pax               | Occasion | Status     | Food            | Service       |                 |
| oo many guests in house?<br>ause online reservations | 19/10/2023                          | 02:30 PM                | 4                 |          | Confirmed  |                 |               |                 |

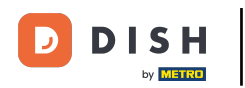

To see information regarding the reservation history, scroll down to the bottom of the page.

| <b>DISH</b> RESERVATION                                |                                                                    |                               |             |          |           | 🏓 Te       | st Restaurant - T  | est 🕤        | <u> 4</u><br>7<br>7<br>7<br>7 |         |
|--------------------------------------------------------|--------------------------------------------------------------------|-------------------------------|-------------|----------|-----------|------------|--------------------|--------------|-------------------------------|---------|
|                                                        | Internal guest note                                                | l reservations made by thi    | e quest     |          |           |            |                    |              |                               |         |
| Reservations                                           | e.g. 10% discount, VIP                                             | reservations made by th       | s guest.    |          |           |            |                    |              |                               |         |
| 🛏 Table plan                                           |                                                                    |                               |             |          |           |            |                    |              |                               |         |
| 🎢 Menu                                                 |                                                                    |                               |             |          |           |            |                    |              |                               |         |
| 🐣 Guests                                               | Allergies                                                          | ) Nuts 🗌 Crustacean 🗌         | Eggs 🗌 Fish | 1<br>Sov |           |            |                    |              |                               |         |
| Feedback                                               | Lupins Sulphite                                                    |                               |             | SOy      |           |            |                    |              |                               |         |
| 🗠 Reports                                              | Diet                                                               |                               |             |          |           |            |                    |              |                               |         |
| 🌣 Settings 👻                                           | <ul> <li>Gluten-free</li> <li>Halal</li> <li>Vegetarian</li> </ul> | 🗌 Kosher 🔲 Lactose-fre        | e 🗌 Vegan   |          |           |            |                    |              |                               |         |
| ${ {oldsymbol { 	heta } } }$ Integrations              |                                                                    |                               |             |          |           |            |                    |              | SAVE                          |         |
|                                                        | Reservation hi                                                     | story                         |             |          |           |            |                    |              |                               |         |
|                                                        | Date                                                               | Time                          | Pax         | Occasion | Status    |            | Food               | Service      |                               |         |
|                                                        | 19/10/2023                                                         | 02:30 PM                      | 4           |          | Confirmed |            |                    |              |                               |         |
|                                                        |                                                                    |                               |             |          |           |            |                    |              |                               |         |
|                                                        |                                                                    |                               |             |          |           |            |                    | <            |                               |         |
| Too many guests in house?<br>Pause online reservations | Designed by DISH Digital Solution                                  | is GmbH. All rights reserved. |             |          |           | FAQ   Term | s of use   Imprint | Data privacy | Privacy Se                    | attings |

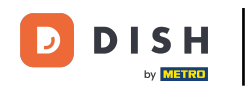

#### Once you are done reviewing the information of the guest, click on Back to return to the overview.

| DISH RESERVATION                                     |                                                                                |                    |               |                |          | <b>.</b> | Test Restaurant - T | est 🕤       | 4<br>4<br>4<br>4<br>4<br>4<br>4<br>4<br>4<br>4<br>4<br>4<br>4<br>4<br>4<br>4<br>4<br>4<br>4 |   |
|------------------------------------------------------|--------------------------------------------------------------------------------|--------------------|---------------|----------------|----------|----------|---------------------|-------------|---------------------------------------------------------------------------------------------|---|
| Reservations                                         | Guest informa                                                                  | ition              |               |                |          |          |                     |             | Back                                                                                        | ) |
| Ħ Table plan                                         | Doe, Jane                                                                      |                    |               |                |          |          | Cus                 | tomer since | e 13/10/2023                                                                                |   |
| 🍴 Menu                                               | Internal guest note                                                            |                    |               |                |          |          |                     |             |                                                                                             |   |
| 🐣 Guests                                             | e.g. 10% discount, VIP                                                         |                    | y this guest. |                |          |          |                     |             |                                                                                             |   |
| Feedback                                             |                                                                                |                    |               |                |          |          |                     |             |                                                                                             |   |
| 🗠 Reports                                            | Allergies                                                                      |                    |               | <i>l</i> e     |          |          |                     |             |                                                                                             |   |
| 🌣 Settings 👻                                         | Gluten Sesame                                                                  | Nuts Crustacean    | Eggs Fish     | <sup>o</sup> v |          |          |                     |             |                                                                                             |   |
| ${\cal O}$ Integrations                              | Lupins Sulphite                                                                |                    |               | JOy            |          |          |                     |             |                                                                                             |   |
|                                                      | <b>Diet</b> <ul> <li>Cluten-free</li> <li>Halal</li> <li>Vegetarian</li> </ul> | 🗌 Kosher 🗌 Lactose | -free 🗌 Vegan |                |          |          |                     |             | SAVE                                                                                        |   |
|                                                      | Reservation h                                                                  | istory             |               |                |          |          |                     |             |                                                                                             |   |
|                                                      | Date                                                                           | Time               | Pax           | Occasion       | Status   |          | Food                | Service     |                                                                                             |   |
| oo many guests in house?<br>ause online reservations | 19/10/2023                                                                     | 02:30 PM           | 4             |                | Confirme | ed       |                     |             |                                                                                             |   |

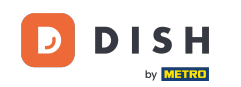

i

Back in the overview, you have the option to download customer data. Either the data of all customers, guest data of the last four weeks or data of the newsletter customers.

| <b>DISH</b> RESERVATION                                |                                         |                                                 |                                    |                                                   |                                                                 | 🌲 Te                         | st Restaurant - Test                               | $\odot$                       | × ₹              | •     |
|--------------------------------------------------------|-----------------------------------------|-------------------------------------------------|------------------------------------|---------------------------------------------------|-----------------------------------------------------------------|------------------------------|----------------------------------------------------|-------------------------------|------------------|-------|
| Reservations                                           | In accordance with note that as per dat | legal regulations, we<br>a privacy laws, it may | store your gues<br>not be legal to | t data for one year fro<br>use their contact info | om the last reservation. You h<br>rmation for offers & promotic | ave the possibons. Please ch | pility to download your<br>eck with the local laws | guest data. I<br>before proce | Please<br>eding. |       |
| 🎞 Table plan                                           | <b>Q</b> Search Guest                   | name or Email                                   |                                    |                                                   |                                                                 |                              |                                                    | SEAR                          | сн               |       |
| 🎢 Menu                                                 |                                         |                                                 |                                    |                                                   |                                                                 |                              |                                                    |                               |                  |       |
| 🐣 Guests                                               | First name                              | Last name <b>↓</b>                              | Visits                             | Email                                             | Phone number                                                    | Customer                     | since                                              |                               |                  |       |
| Feedback                                               | Jane                                    | Doe                                             | -                                  |                                                   |                                                                 | 13/10/2023                   |                                                    | View                          |                  |       |
| 🗠 Reports                                              | John                                    | Doe                                             | -                                  |                                                   |                                                                 | 13/10/2023                   |                                                    | View                          |                  |       |
| 💠 Settings 👻                                           |                                         |                                                 |                                    |                                                   |                                                                 |                              |                                                    |                               |                  |       |
| 𝔗 Integrations                                         | Download all                            | customers D                                     | ownload last 4 v                   | week guest data                                   | Download newsletter cust                                        | comers                       |                                                    | < 1                           | >                |       |
| Too many guests in house?<br>Pause online reservations | Designed by DISH Digita                 | l Solutions GmbH. All right:                    | s reserved.                        |                                                   |                                                                 | FAQ   Term                   | s of use   Imprint   D                             | ata privacy                   | Privacy Sett     | tings |

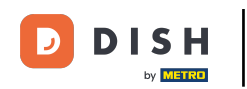

Simply click on the corresponding button from which you want to have the data. The download will then start.

| <b>DISH</b> RESERVATION                                |                                                               |                                                  |                                   |                                                    |                                                                | <b>.</b>                   | Test Restaurant - T                               | est 🕤                          | <u> </u>                |  |  |
|--------------------------------------------------------|---------------------------------------------------------------|--------------------------------------------------|-----------------------------------|----------------------------------------------------|----------------------------------------------------------------|----------------------------|---------------------------------------------------|--------------------------------|-------------------------|--|--|
| Reservations                                           | In accordance with note that as per dat                       | legal regulations, we<br>ta privacy laws, it may | store your gue<br>not be legal to | st data for one year fro<br>use their contact info | m the last reservation. You h<br>rmation for offers & promotio | ave the pos<br>ons. Please | ssibility to download y<br>check with the local l | /our guest da<br>aws before pi | ta. Please<br>oceeding. |  |  |
| 🎮 Table plan                                           | <b>Q</b> Search Guest name or Email                           |                                                  |                                   |                                                    |                                                                |                            | ARCH                                              |                                |                         |  |  |
| 🎢 Menu                                                 |                                                               |                                                  |                                   |                                                    |                                                                |                            |                                                   |                                |                         |  |  |
| 🛎 Guests                                               | First name                                                    | Last name                                        | Visits                            | Email                                              | Phone number                                                   | Custom                     | er since                                          |                                |                         |  |  |
| 🕲 Feedback                                             | Jane                                                          | Doe                                              | -                                 |                                                    |                                                                | 13/10/20                   | 23                                                | View                           |                         |  |  |
| 🗠 Reports                                              | John                                                          | Doe                                              | -                                 |                                                    |                                                                | 13/10/20                   | 23                                                | View                           |                         |  |  |
| 🔹 Settings 👻                                           |                                                               |                                                  |                                   |                                                    |                                                                |                            |                                                   |                                |                         |  |  |
|                                                        | Download all                                                  | customers                                        | ownload last 4                    | week guest data                                    | Download newsletter cust                                       | tomers                     |                                                   | <                              |                         |  |  |
| Too many guests in house?<br>Pause online reservations | Designed by DISH Digital Solutions GmbH. All rights reserved. |                                                  |                                   |                                                    | FAQ   Terms of use   Imprint   Data privacy   Privacy Setting: |                            |                                                   |                                |                         |  |  |

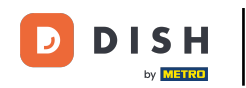

1 That's it. You have completed the tutorial e now know how to search for guests e view reservations associated with a guest.

| DISH RESERVATION                        |                                                               |                                                  |                                    |                                                   |                                                                | <b>.</b>             | Test Restaurant - Tes                                    | t 🖸                          | <u> 취</u> 분 ~          |         |
|-----------------------------------------|---------------------------------------------------------------|--------------------------------------------------|------------------------------------|---------------------------------------------------|----------------------------------------------------------------|----------------------|----------------------------------------------------------|------------------------------|------------------------|---------|
| Reservations                            | In accordance with note that as per dat                       | legal regulations, we<br>ta privacy laws, it may | store your gues<br>not be legal to | t data for one year fro<br>use their contact info | m the last reservation. You h<br>rmation for offers & promotic | ave the pons. Please | ossibility to download you<br>e check with the local lav | ur guest dat<br>/s before pr | a. Please<br>oceeding. |         |
| 🛏 Table plan                            | Q Search Guest name or Email                                  |                                                  |                                    |                                                   |                                                                |                      |                                                          | SEA                          | ARCH                   |         |
| 🎢 Menu                                  |                                                               |                                                  |                                    |                                                   |                                                                |                      |                                                          |                              |                        |         |
| 🐣 Guests                                | First name                                                    | Last name <b>↓</b>                               | Visits                             | Email                                             | Phone number                                                   | Custor               | ner since                                                |                              |                        |         |
| 🕲 Feedback                              | Jane                                                          | Doe                                              | -                                  |                                                   |                                                                | 13/10/2              | 023                                                      | View                         |                        |         |
| 🗠 Reports                               | John                                                          | Doe                                              | -                                  |                                                   |                                                                | 13/10/2              | 023                                                      | View                         |                        |         |
| 🔹 Settings 👻                            |                                                               |                                                  |                                    |                                                   |                                                                |                      |                                                          |                              |                        |         |
| ${oldsymbol {\mathscr O}}$ Integrations |                                                               |                                                  |                                    |                                                   |                                                                |                      |                                                          |                              |                        |         |
|                                         | Download all                                                  | customers D                                      | ownload last 4 v                   | veek guest data                                   | Download newsletter cust                                       | omers                |                                                          | <                            | 1 >                    |         |
|                                         |                                                               |                                                  |                                    |                                                   |                                                                |                      |                                                          |                              |                        |         |
|                                         |                                                               |                                                  |                                    |                                                   |                                                                |                      |                                                          |                              |                        |         |
|                                         |                                                               |                                                  |                                    |                                                   |                                                                |                      |                                                          |                              |                        |         |
|                                         |                                                               |                                                  |                                    |                                                   |                                                                |                      |                                                          |                              |                        |         |
|                                         |                                                               |                                                  |                                    |                                                   |                                                                |                      |                                                          |                              |                        |         |
| Pause online reservations               | Designed by DISH Digital Solutions GmbH. All rights reserved. |                                                  |                                    |                                                   |                                                                | FAQ                  | Terms of use   Imprint                                   | Data privacy                 | Privacy Se             | ettings |

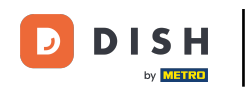

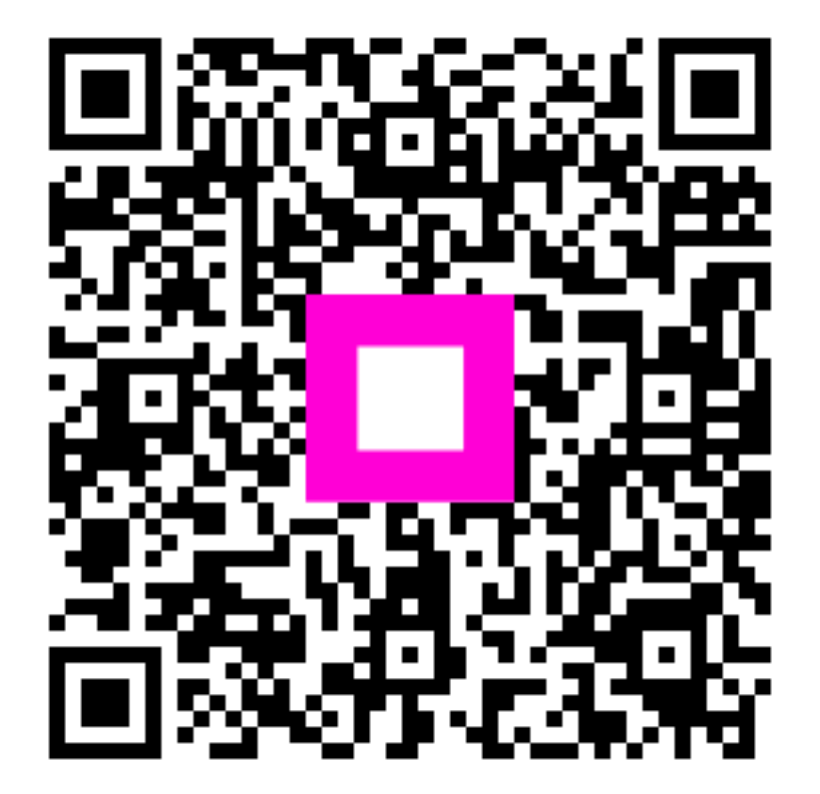

Scan to go to the interactive player